## Locating Your myCuesta Pathway Worksheet & Student Education Plan

1. Log into *myCuesta* Portal using your login credentials.

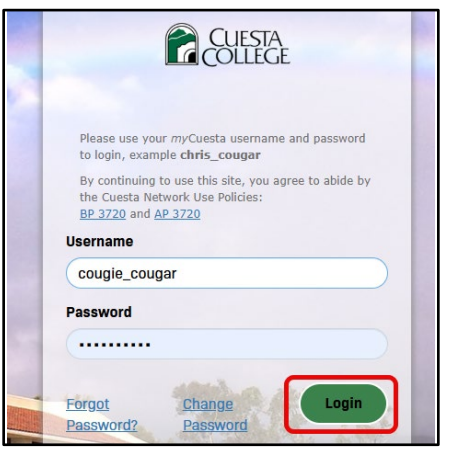

3. Select the **'Student'** Option from the menu.

|   |             |           |  | ×      |   |    |
|---|-------------|-----------|--|--------|---|----|
|   | ራን          | Home      |  |        |   |    |
|   | Q           | Discover  |  |        |   |    |
| - | _           |           |  |        |   | _  |
|   | Ş           | Employee  |  | -      | 5 | Ca |
|   | <u>.1.0</u> | General   |  |        | 4 |    |
| C | Ξ           | Student   |  |        |   | -  |
| - |             |           |  |        |   | -  |
|   | ≣           | Resources |  | $\sim$ |   | _  |
| - |             |           |  |        |   | _  |

5. Click the **Three Vertical Dots :** within the Degree Worksheet tile.

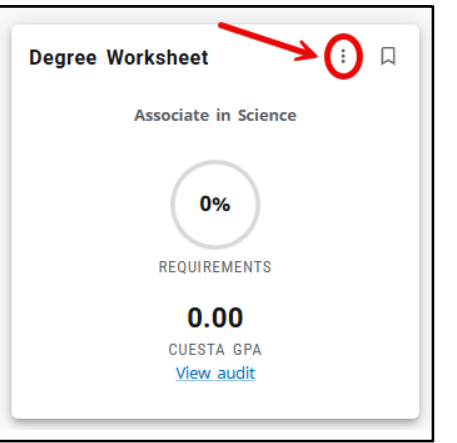

2. Click the **Main Menu icon** in the top left corner of the screen.

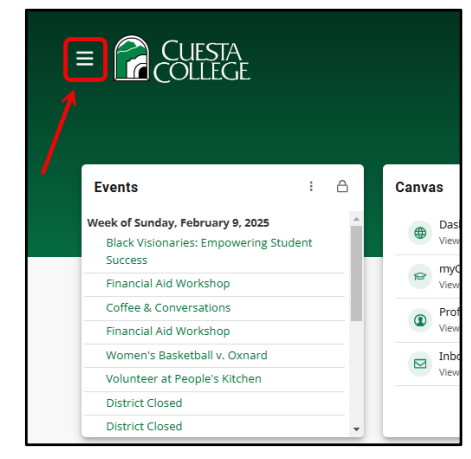

4. Navigate to the **Degree Worksheet** square tile on your dashboard.

| SORT BY Recommended ~          |          |                                                  |    |  |  |  |
|--------------------------------|----------|--------------------------------------------------|----|--|--|--|
| ation program mapper self help |          |                                                  |    |  |  |  |
| MA 261                         | i D      | Degree Worksheet                                 | ÷Д |  |  |  |
|                                | e        | Associate in Science                             | e  |  |  |  |
| FINANCIAL<br>125               | PLANNING | 0%                                               |    |  |  |  |
|                                |          | REQUIREMENTS<br>0.00<br>CUESTA GPA<br>View audit |    |  |  |  |

6. Select the 'myCuesta Pathway' Link.

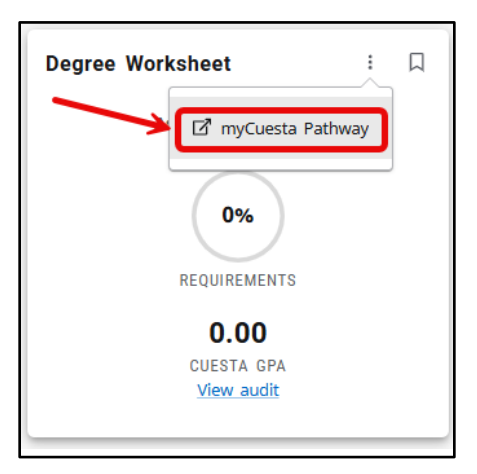

7. Explore your Worksheets and Plans tabs on the top of the page.

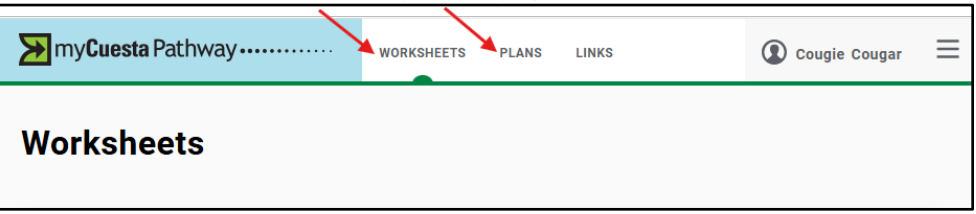